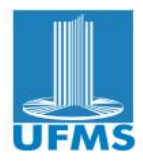

UNIVERSIDADE FEDERAL DE MATO GROSSO DO SUL SISTEMAS DE INFORMAÇÃO - CÂMPUS DE COXIM FUNDAMENTOS EM ORIENTAÇÃO A OBJETOS

Data final de entrega 28/11/2014, até às 23h59min. Enviar o arquivo o arquivo.zip com códigos fontes para o e-mail <u>mota.fernandomaia@gmail.com</u>, insira no assunto do e-mail "[Lista 4 – Fundamentos em Orientação a Objetos]".

## Lista de Exercícios – 04

1. (4.0) Dando continuidade ao "Sistema de Biblioteca do CPCX/UFMS" iniciado na última lista (3), desenvolva a tela de cadastro de usuários exibida pela Figura 1.

Tratamento de exceções:

- a. Seu sistema deve garantir que os campos identificados como obrigatórios sejam preenchidos, sempre que um usuário do sistema desejar cadastrar um usuário da biblioteca.
- b. Os campos CEP e CPF devem ser obrigatoriamente serializados com valores inteiros.
- c. Um usuário nunca poderá ter o mesmo CPF cadastrado mais que uma vez, pois este é o campo de identificador único de um usuário no sistema.

| Cadastro de Usuário                                   |
|-------------------------------------------------------|
| Dados Gerais   Nome *   Endereço   Cidade CEP   CPF * |
| Dados Específicos<br>Tipo *<br>Aluno<br>Professor     |
| * Campos obrigatórios Salvar                          |

Figura 1-Mockup de tela para cadastro de Usuário

2. (4.0) Desenvolva a tela exibida pela Figura 2.

Tratamento de exceções:

- a. Quando um usuário clicar no botão "Emprestar" seu sistema deve verificar se o livro selecionado já não se encontra emprestado.
- b. O campo "Período" deve ser obrigatoriamente serializado com um valor inteiro, onde 0 > x <=7 para um usuário do tipo "Aluno" e 0 > x <=10 para um usuário do tipo "Professor".

|                  | Autor                             | ISBN | Ano de Publicação |  |
|------------------|-----------------------------------|------|-------------------|--|
|                  |                                   |      |                   |  |
|                  |                                   |      |                   |  |
|                  |                                   |      |                   |  |
|                  |                                   |      |                   |  |
|                  |                                   |      |                   |  |
|                  |                                   |      |                   |  |
|                  |                                   |      |                   |  |
| 5eleciona        | do                                |      |                   |  |
|                  | Programando em JAVA               |      |                   |  |
| .ivro            | Trogi ullundo elli SAVA           |      |                   |  |
| .ivro<br>Jsuário | Carlos Silva                      | •    |                   |  |
| .ivro<br>Jsuário | Carlos Silva<br>Fernando<br>Alíne | ▼    |                   |  |
| ivro<br>Jsuário  | Carlos Silva<br>Fernando<br>Alíne | V    |                   |  |

Figura 2 - Mockup de tela para empréstimo de livro

- 3. (2.0) Complemente a tela inicial do sistema exibida pela Figura 3.
  - a. Realize as ligações entre os botões de "Cadastro de usuários" e "Emprestar" com suas respectivas telas.
  - b. Adicione as opções de "Cadastro de usuários" e "Emprestar" no *menu* de opções da tela inicial do sistema.

| Sistema de Biblioteca do CPCX/UFMS         |
|--------------------------------------------|
| Cadastros Relatórios Ações Ajuda Sobre     |
| Cadastro de Livros<br>Cadastro de Usuários |
| E Relatório Emprestar                      |
|                                            |
|                                            |
|                                            |
|                                            |
|                                            |
|                                            |
|                                            |
|                                            |
|                                            |

Figura 3 - Mockup de tela da home do sistema